# МАРКЕТПЛЕЙС. ΛΕΓΚΟ

Инструкция для подачи заявки на получение услуги по выведению на маркетплейсы самозанятых Республики Татарстан

## KazanExpress OZON

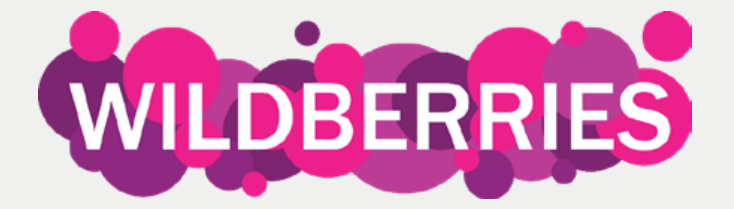

# 1. Введите в поисковой строке браузера название платформы МСП.РФ

| Яндекс | мсп.рф                                                                                                    | $\otimes$                                                                                          | Найти                           | Ļ                                                             |                                                                     |
|--------|----------------------------------------------------------------------------------------------------|----------------------------------------------------------------------------------------------------|---------------------------------|---------------------------------------------------------------|---------------------------------------------------------------------|
|        | Поиск Картинки Видео Карты Това                                                                                                    | ары Новости Переводчик Все                                                                         |                                 |                                                               |                                                                     |
|        | МСП — платформа для предпри<br>мсп.рф > МСП — платформа для предпри<br>Реклама · Меры поддержки бизнеса, банково<br>статистика                                              | нимателей<br>нимателей ···<br>ские сервисы, бизнес-обучение и                                      | Нашлось<br>Показать<br>Размести | ь <b>29 млн ре</b><br><u>ь только ко</u><br><u>ить реклам</u> | <mark>зультатов</mark><br><u>ммерческие предложения</u><br><u>у</u> |
|        | Цифровая платформа МСП<br>мсп.рф ···<br>Государственная платформа поддержки пре<br>государственным и бизнес-услугам. Здесь вы<br>кредиты, бизнес-обучение и статистику — во | дпринимателей. Онлайн-доступ к<br>ы найдете региональные меры поддержки,<br>се онлайн с Читать ещё |                                 |                                                               |                                                                     |
|        | Сервисы<br>Государственная платформа поддержки<br>предпринимателей.                                                                                                    | Бизнес-обучение<br>Развивайте себя и свой бизнес. С личной<br>поддержкой наставников.              |                                 |                                                               |                                                                     |
|        | Новости<br>Последние новости бизнеса в России —<br>актуальные и полезные материалы                                                                                          | Узнать о мерах поддержки<br>Антикризисные меры поддержки<br>бизнеса.                               |                                 |                                                               |                                                                     |
|        | Статистика<br>Актуальная информация, описывающая<br>состояние малого и среднего                                                                                             | Получение кредита онлайн<br>Получите кредит, отправив заявку во все<br>банки сразу – в один клик.  |                                 |                                                               |                                                                     |
|        | Начать обучение<br>Бесплатное бизнес-обучение для<br>действующих и будущих                                                                                                  | Найти клиентов<br>Корпорация <b>МСП</b> поддерживает<br>стратегию импортозамещения                 |                                 |                                                               |                                                                     |

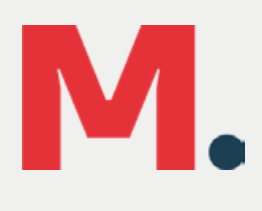

## 2. Зайдите на платформу и нажмите на кнопку «Войти»

Платформа работает в тестовом режиме

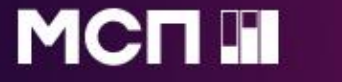

Сервисы Бизнес-обучение

Статистика

....

# Цифровая платформа МСП

ГОСУДАРСТВЕННАЯ ПЛАТФОРМА ПОДДЕРЖКИ ПРЕДПРИНИМАТЕЛЕЙ

### Бизнес-обучение

Развивай себя и свой бизнес. На любом этапе, в любой сфере

Узнайте о полезных сервисах и

# Μ.

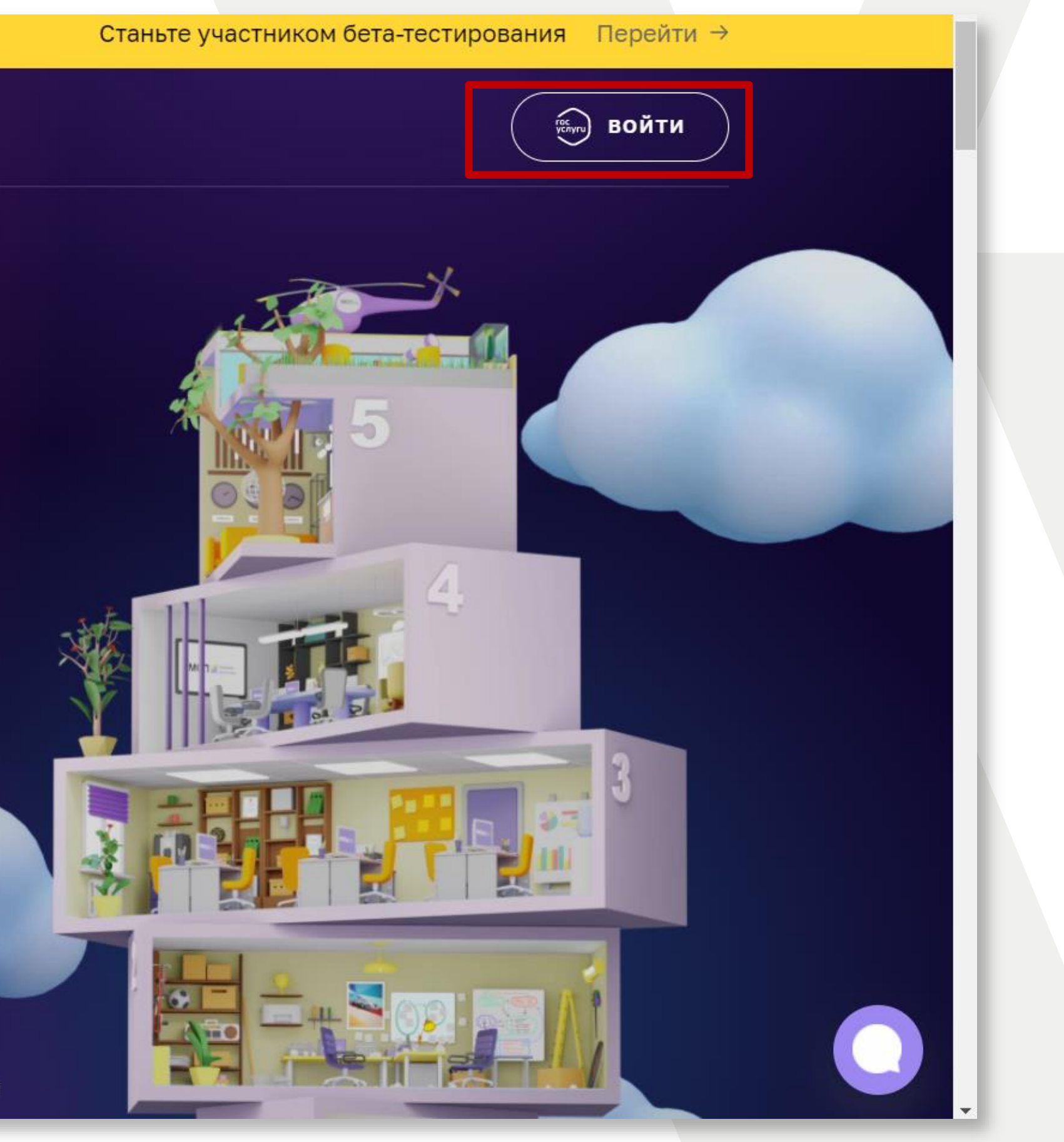

## 3. Пройдите авторизацию через госуслуги

|                         | ГОСУ                       | СЛУГU Единая система<br>идентификации и аутентифи |
|-------------------------|----------------------------|---------------------------------------------------|
|                         |                            | <b>Вход</b><br>Цифровая платформа МСП             |
|                         |                            | Другой пользователь                               |
|                         |                            | Пароль                                            |
|                         |                            | Войти<br>Я не знаю пароль                         |
|                         | B                          | ход с помощью электронной подписи                 |
| Помощь и поддержка Усло | вия использования Политика | конфиденциальности                                |

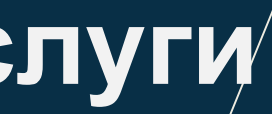

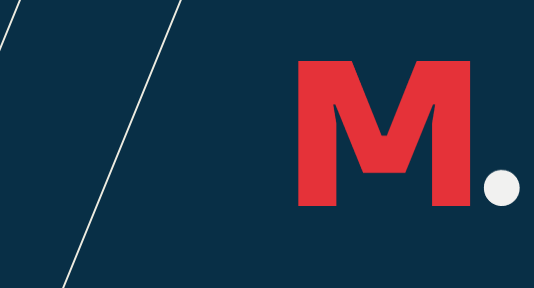

### кации

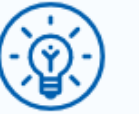

Куда ещё можно войти с паролем от Госуслуг?

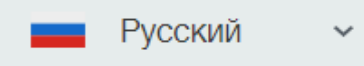

## 4.Войдите в свой Личный Кабинет и выберите вкладку «Сервисы» на верхней панели.

| $\leftarrow \rightarrow$ | С 🔒 мсп.рф                           |         |                        |                     |              |
|--------------------------|--------------------------------------|---------|------------------------|---------------------|--------------|
|                          | Платформа работает в тестовом режиме |         |                        | По                  | жалуй        |
|                          |                                      | Сервисы | Бизнес-обучение        | Статистика          | •            |
|                          |                                      |         | Гегистрация<br>бизнеса | Горикански и прежим | (Прав<br>фор |

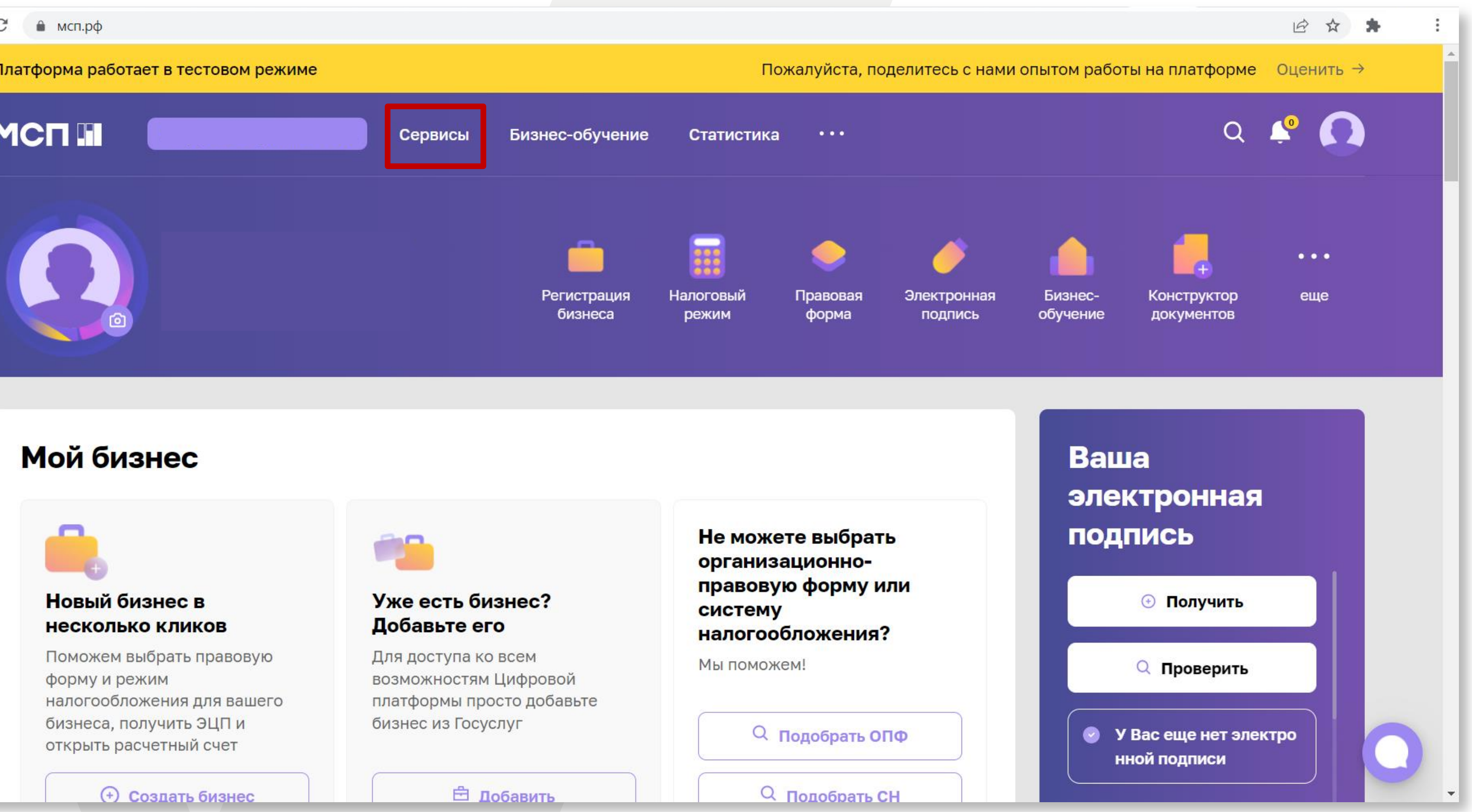

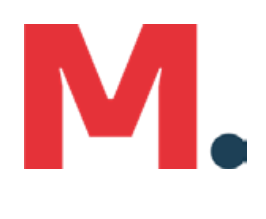

## 5. Выберите раздел «Региональные меры поддержки»

| Платф | орма работает в тестовом режиме                                                                                                    |         | Пожал                                                                                         | уйста, поде                                      |
|-------|----------------------------------------------------------------------------------------------------|---------|-----------------------------------------------------------------------------------------------|--------------------------------------------------|
| MC    |                                                                                                    | Сервисы | Бизнес-обучение                                                                               | Статист                                          |
| Се    | рвисы для                                                                                                    |         |                                                                                               |                                                  |
|       |                                                                                                    |         |                                                                                               |                                                  |
|       | Региональные меры<br>поддержки<br>Отправьте заявку властям своего<br>региона, чтобы получить льготы и<br>компенсации по программе поддержки<br>бизнеса |         | Конструктор док<br>Поможем вам заполнить<br>документы – большой вы<br>и возможность создаваты | <b>ументов</b><br>любые<br>ібор шаблоі<br>ь свои |

### Все сервисы

https://мсп.pd/services/ Законолательный лайлжест

Получение крелита

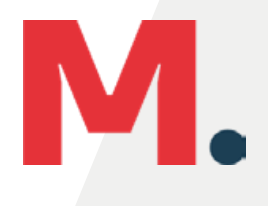

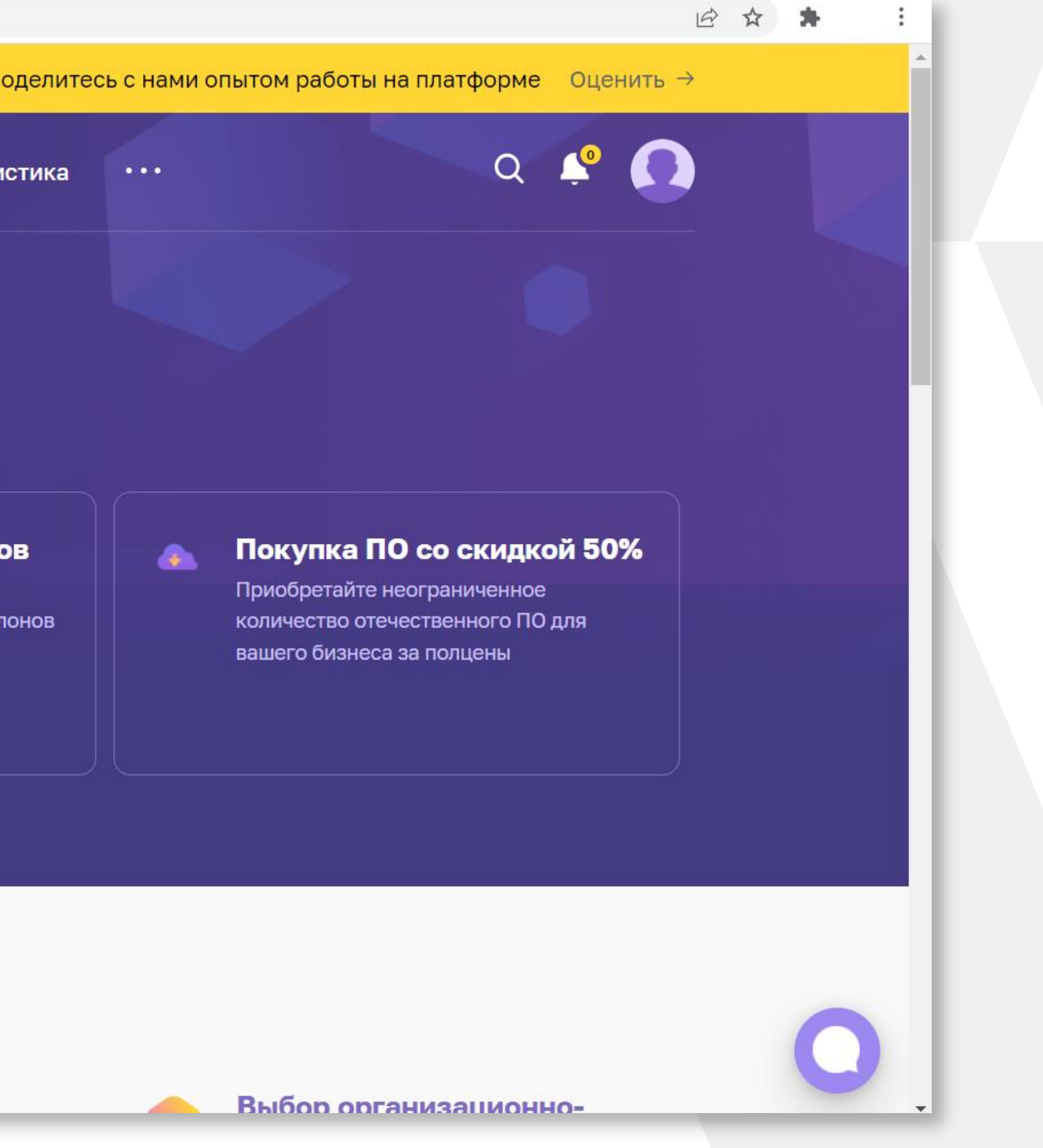

# 6. Выберите панель «Получить поддержку»

| ← → C ( | мсп.рф/services/support/                                                                       |                                  |                                       |             |
|---------|------------------------------------------------------------------------------------------------|----------------------------------|---------------------------------------|-------------|
|         | Платформа работает в тестовом режиме                                                           |                                  | Пожал                                 | уйста, под  |
| Ý       |                                                                                                | Сервисы                          | Бизнес-обучение                       | Статист     |
|         | ГЛАВНАЯ • СЕРВИСЫ • РЕГИОНАЛЬНЫЕ МЕРЫ ПОДДЕР                                                   | <b>эжки</b>                      |                                       |             |
|         | Региональн                                                                                     | ые                               |                                       |             |
|         | меры подде                                                                                     | ржи                              | ٢И                                    |             |
|         | Узнайте, какие меры поддержки доступны бизне<br>получение: от льготного займа до компенсации з | есу в вашем ре<br>затрат на созг | егионе и подайте онла<br>цание сайта. | йн-заявку і |
|         | Стоимость<br>Бесплатно                                                                         | kiky                             |                                       |             |
|         |                                                                                                |                                  |                                       |             |

## Как подать заявку

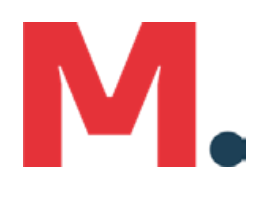

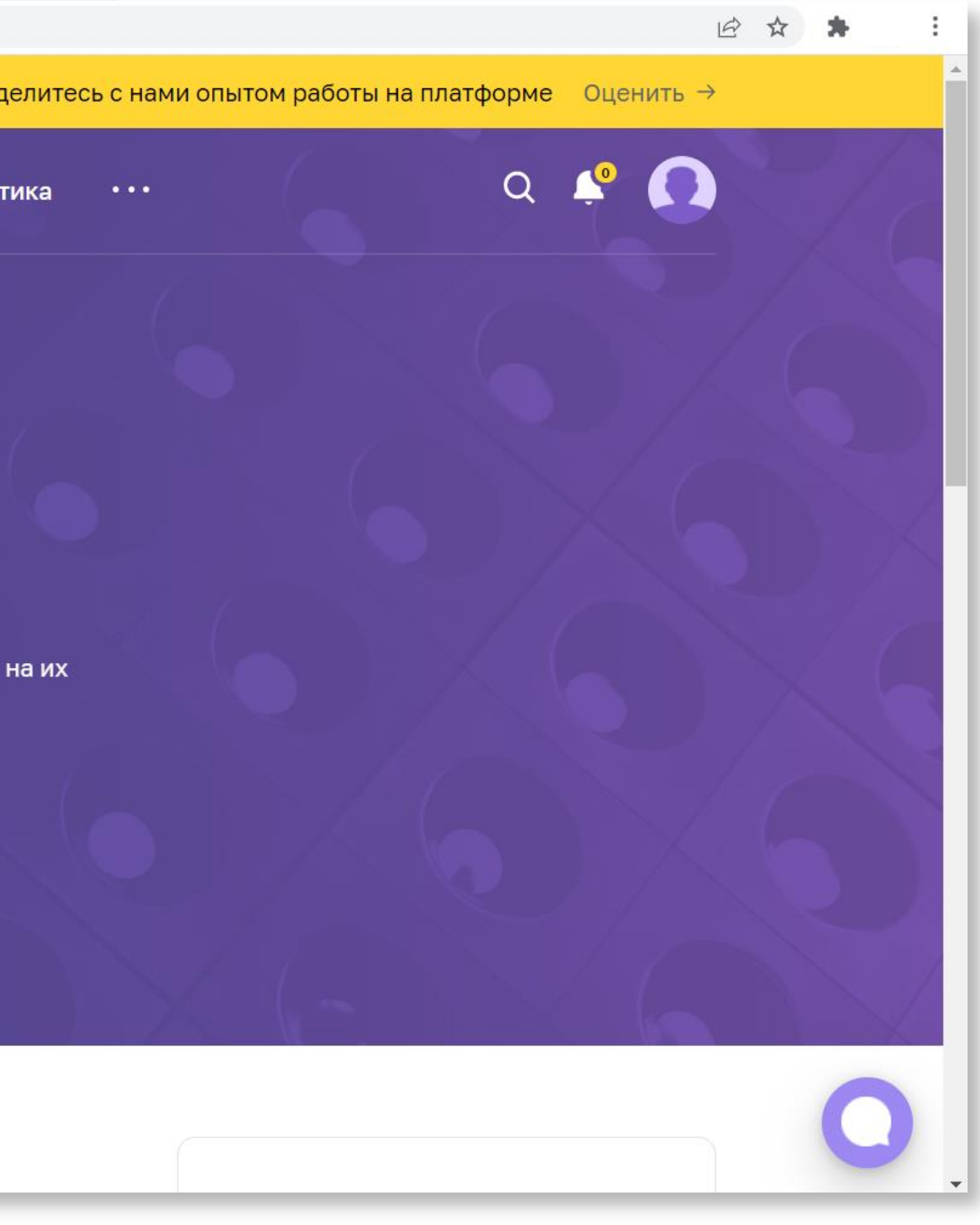

# 7. Из представленных мер поддержки выберите «Выход на маркетплейсы», выберите регион и Ваш юридический статус.

| $\leftarrow \rightarrow c$ | мсп.рф/services/support/filter/              |                                                                                                    |
|----------------------------|----------------------------------------------|----------------------------------------------------------------------------------------------------|
|                            | ГЛАВНАЯ • СЕРВИСЫ • РЕГИОНАЛЬНІ              | ЫЕ МЕРЫ ПОДДЕРЖКИ                                                                                                    |
|                            | <ol> <li>Выбор меры<br/>поддержки</li> </ol> | Выбор меры поддерж                                                                                                    |
|                            | 2 Заполнение анкеты                          | Информационная                                                                                                    |
|                            |                                              | Финансирование рабочего места в                                                                                                    |
|                            | Регион                                       | коворкинге на льготных условиях для                                                                                                    |
|                            | Республика Татарстан 🗸 🗸 🗸 🗸                 | самозанятых граждан                                                                                                    |
|                            | Ваш бизнес                                   | Финансирование аренды рабочего места в коворкинге<br>на срок до 3-х месяцев суммой не более 36 тыс. рублей<br>на 1 нацинающего самозанятого гражданина |
|                            | Для самозанятых 🗸 🗸                          | (зарегистрированного в 2021 году/начавшего вести<br>деятельность в 2022 году)                                                                          |
|                            | Вид меры поддержки                           | Доступно для самозанятых                                                                                                    |
|                            | Без электронной подписи                      | ПОДАТЬ ЗАЯВКУ                                                                                                    |
|                            | ПРИМЕНИТЬ                                    |                                                                                                    |
|                            | ПОКАЗАТЬ ВСЕ                                 | Информационная                                                                                                    |
|                            |                                              | Онлайн мастер-классы по работе в<br>социальных сетях                                                                                                   |
|                            |                                              |                                                                                                    |

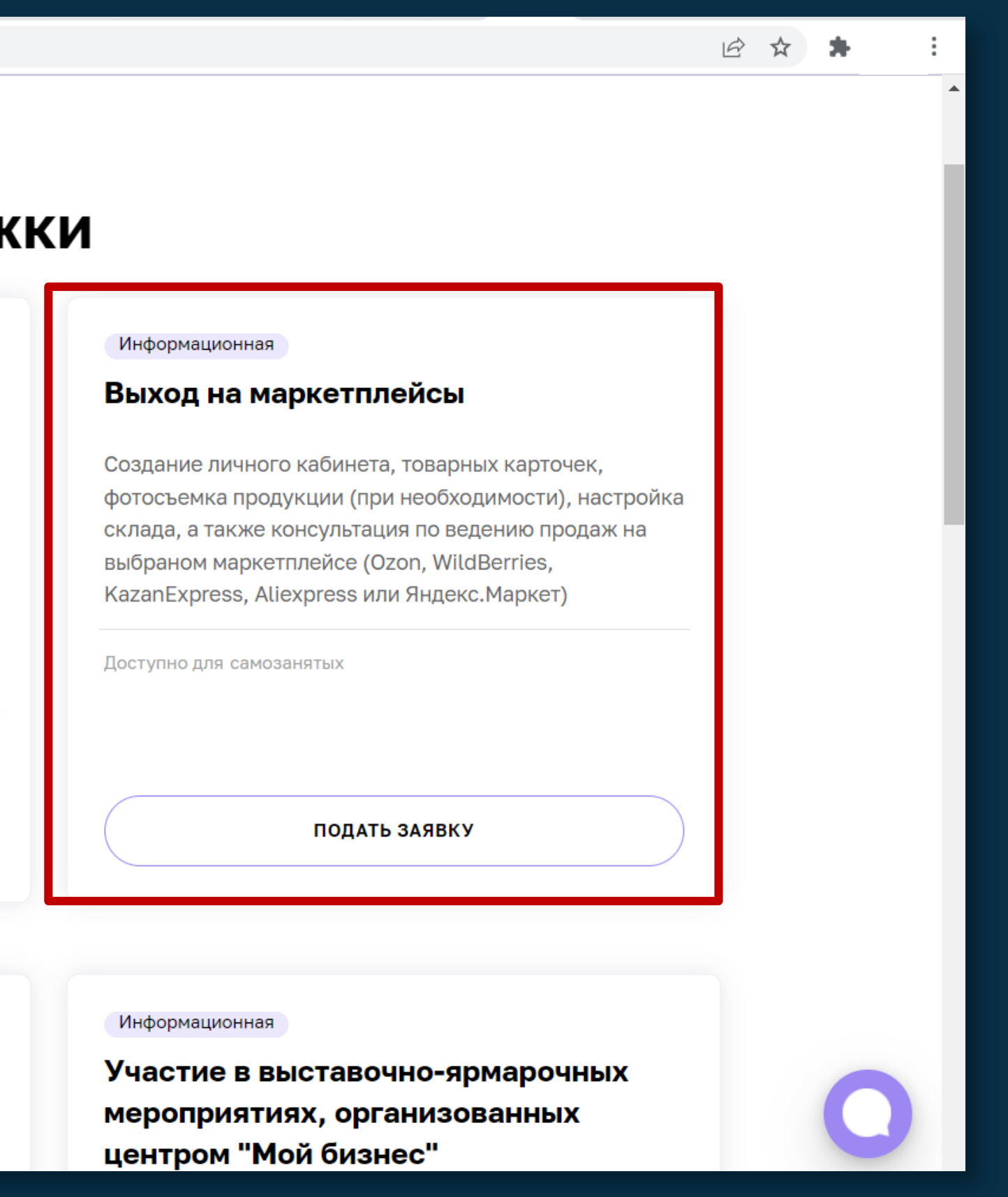

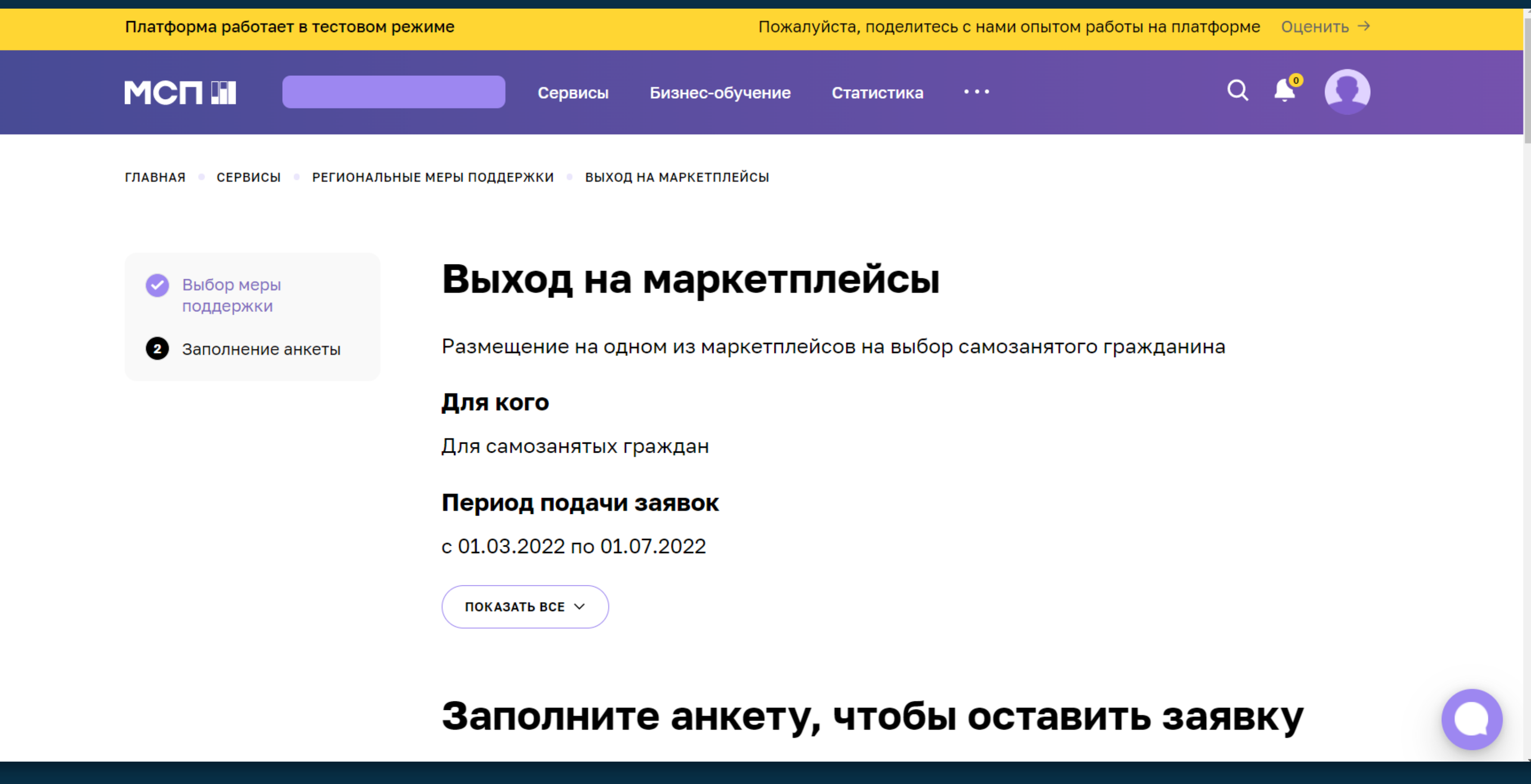

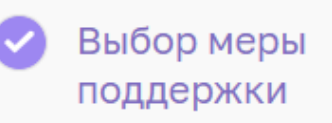

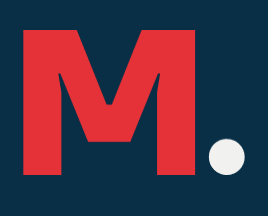

# 8. Для продолжения вам необходимо скачать справки из приложения «Мой налог»

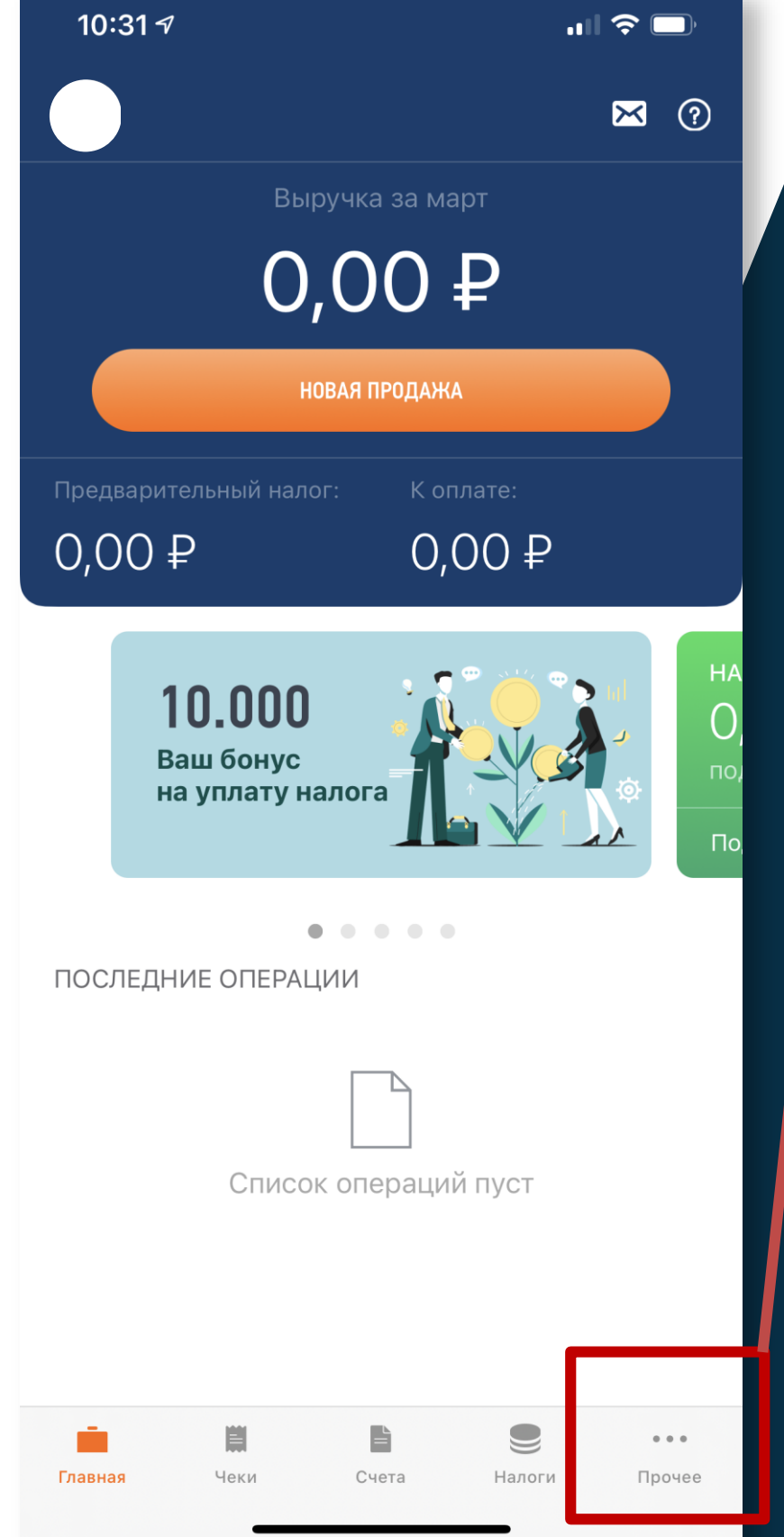

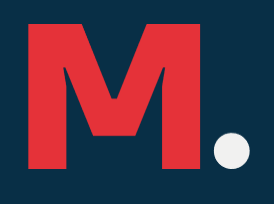

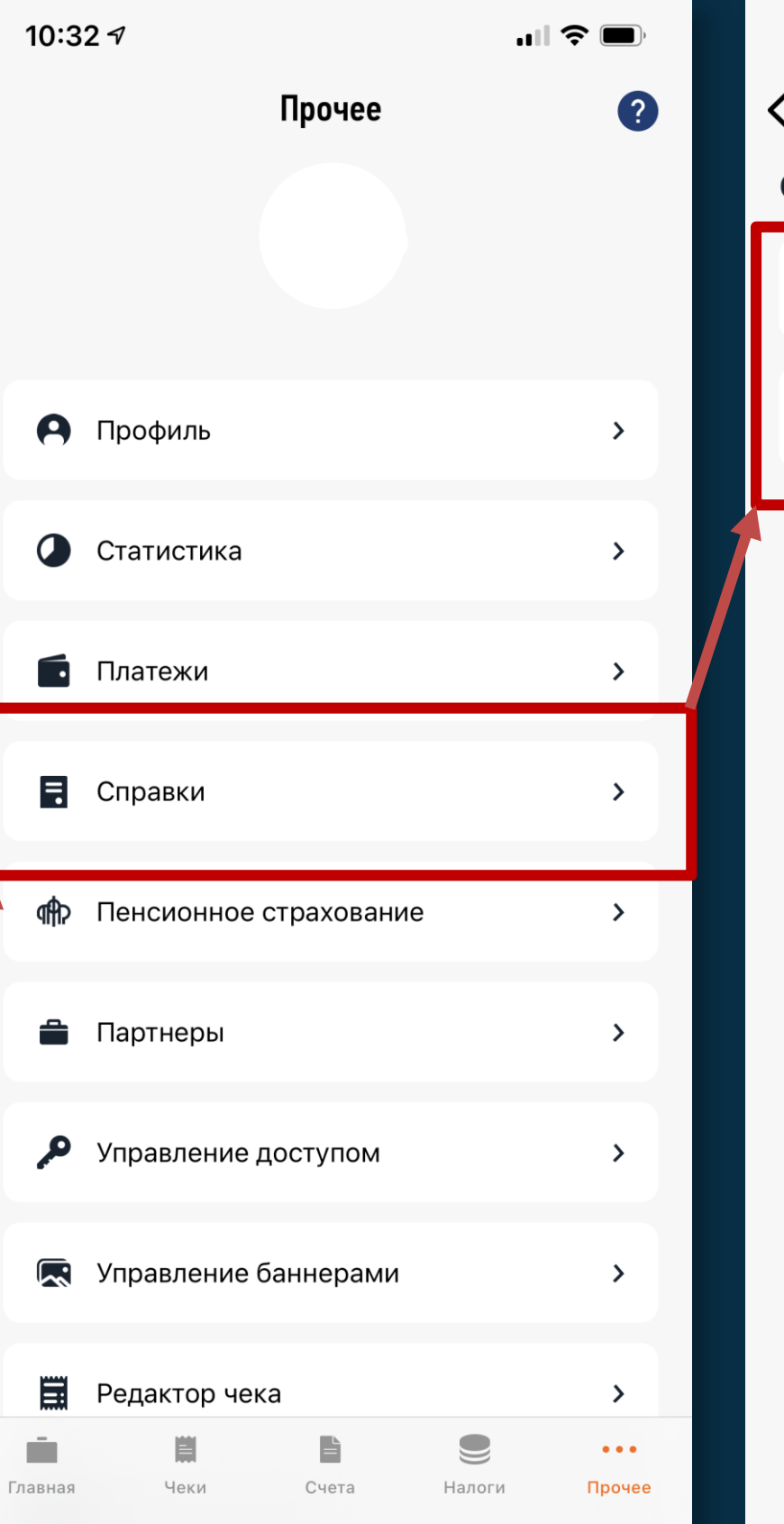

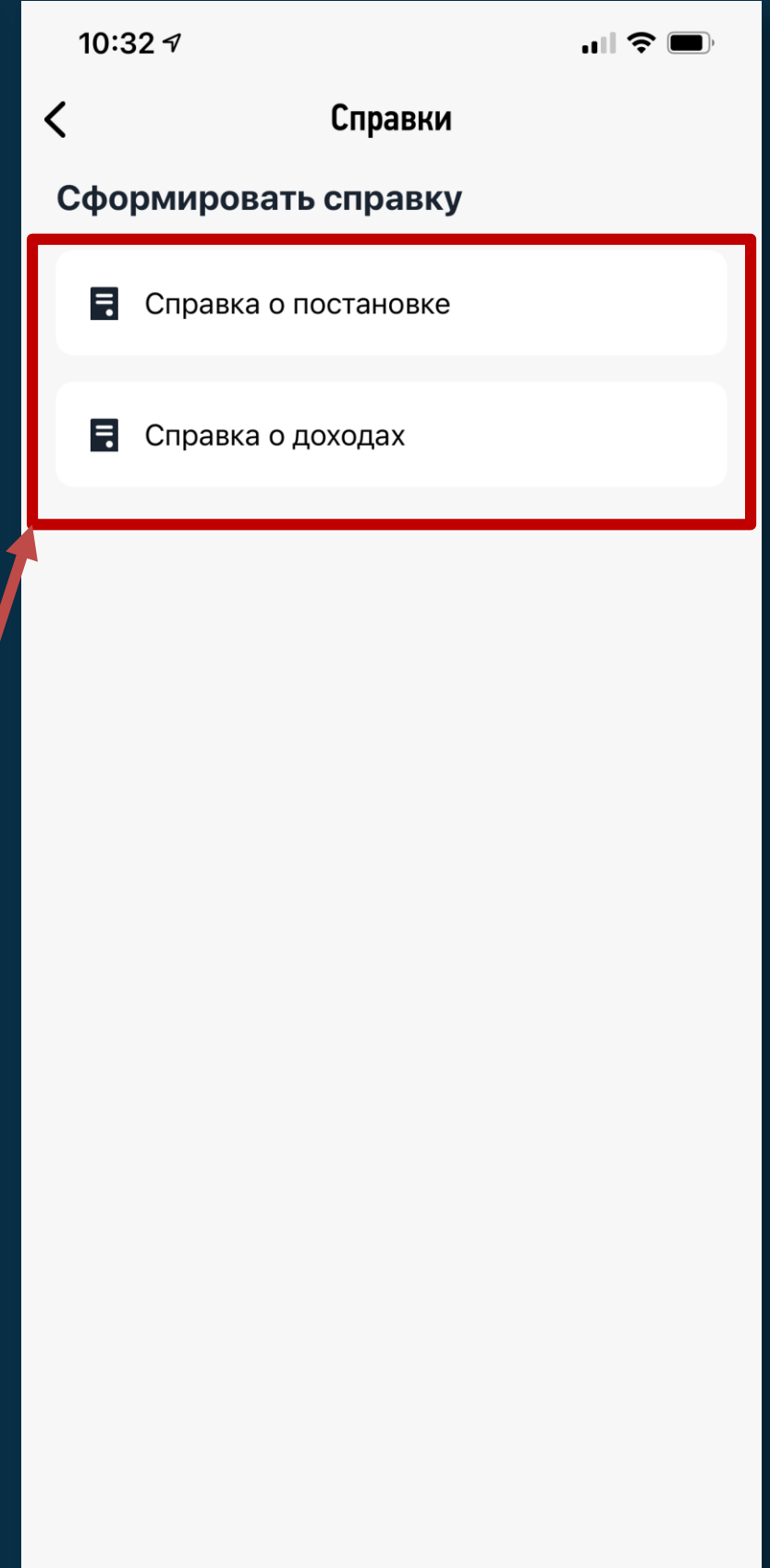

| Межрайонная инспекция Федеральной налоговой службы № 6 по Республике Татарстан |  |  |
|--------------------------------------------------------------------------------|--|--|
| (наименование налогового органа)                                               |  |  |
| Справка №                                                                      |  |  |
| о состоянии расчетов (доходах) по налогу на профессиональный доход             |  |  |
| за 2021 год от 17.03.2022 г.                                                   |  |  |

(Ф.И.О. налогоплательщика)

ИНН

Код вида документа, удостоверяющего личность: <sup>1</sup> 21 Серия и номер документа

Адрес (место жительства/место регистрации)

### Доход, облагаемый налогом на профессиональный доход:

| Месяц   | Сумма дохода (руб.) | Месяц    | Сумма дохода (руб.) |
|---------|---------------------|----------|---------------------|
| Январь  | 0.00                | Июль     | 0.00                |
| Февраль | 0.00                | Август   | 691.20              |
| Март    | 0.00                | Сентябрь | 0.00                |
| Апрель  | 0.00                | Октябрь  | 0.00                |
| Май     | 0.00                | Ноябрь   | 92400.00            |
| Июнь    | 0.00                | Декабрь  | 0.00                |

### Общие суммы дохода и налога:

| Общая сумма дохода                                  | 93091.20 | Общая сумма налога, | 5585.47 |
|-----------------------------------------------------|----------|---------------------|---------|
| за календарный год                                  |          | исчисленная         |         |
| (руб.)                                              |          | за календарный год  |         |
|                                                     |          | (руб.)              |         |
| Недоимка, задолженность по пеням,<br>штрафам (руб.) |          | 0.00                |         |

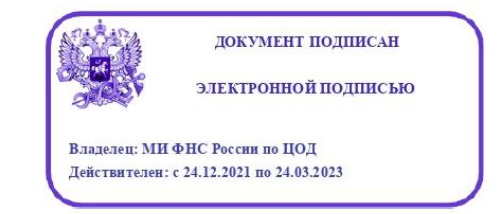

1 21 Паспорт гражданина Российской Федерации
 10 Паспорт иностранного гражданина

Налого

### ИНН

Код ві удост

### Адрес

|          | №<br>п/п | 1 |
|----------|----------|---|
| 50<br>50 | 1        | ( |

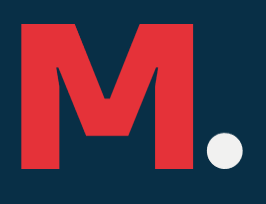

### Справка о постановке на учет (снятии с учета) физического лица в качестве налогоплательщика налога на профессиональный доход за 2022 г.

17.03.2022 г.

|              | (Ф.И.О. | налогоплательщика) |  |
|--------------|---------|--------------------|--|
|              |         |                    |  |
| IA TOVIMAUTA |         | Серия и номер      |  |
| а документа, |         |                    |  |

### Сведения о периодах учета физического лица в качестве налогоплательщика налога на профессиональный доход:

| Дата          | Дата снятия с | Наименование ИФНС России места постановки на учет         |
|---------------|---------------|-----------------------------------------------------------|
| постановки на | учета         |                                                           |
| учет          |               |                                                           |
| 09.08.2021    |               | Межрайонная инспекция Федеральной налоговой службы № 6 по |
|               |               | Республике татарстан                                      |

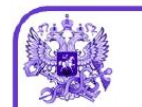

документ подписан электронной подписью

Владелец: МИ ФНС России по ЦОД

Действителен: с 24.12.2021 по 24.03.2023

1 21 Паспорт гражданина Российской Федерации
 10 Паспорт иностранного гражданина

# 9. Перейдите к заполнению анкеты и загрузке необходимых

Документы

Справка из прилож налогоплательщик

Справка из прилож по каждому получа

Скриншот профиля Республики Татаро

Перета

Перета

Максима

**ДОКУМЕНТОВ.** Загрузите справку об уплате налога (обратите внимание, что для получения услуги самозанятый (на дату подачи заявки) должен иметь уплаченный налог не менее І рубля. В справке должен быть указан доход и оплата налога. Если в 2022 году доход еще не получен и налоги не оплачены, то можно прикрепить справку за 2021 год с уплаченным налогом. Обе эти справки нужно скачать из приложения «Мой налог» Также необходимо ознакомиться

с офертой и подписать ее, проставить галочку на против нее.

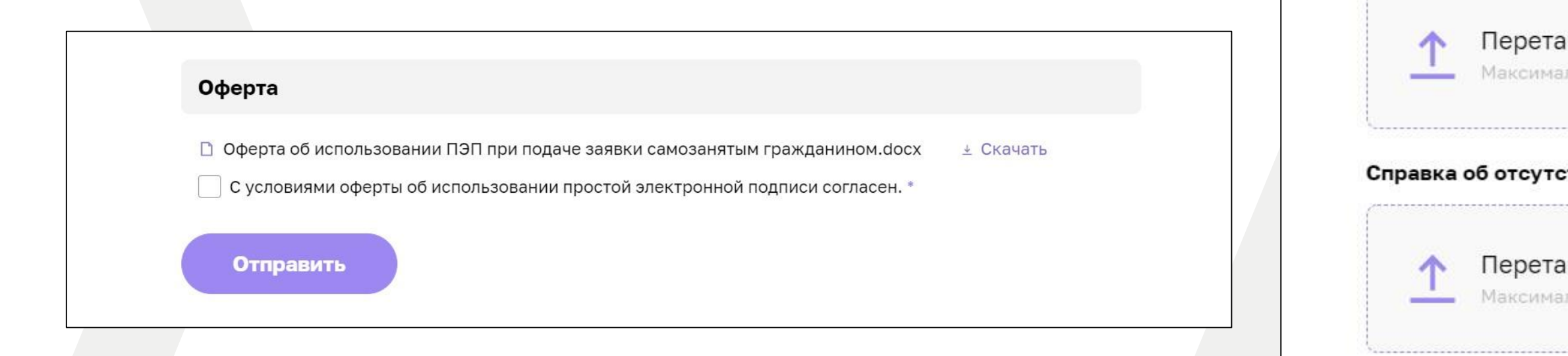

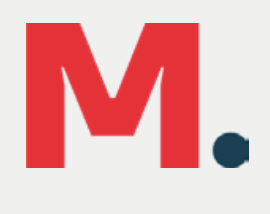

| ения "Мой налог" о постановке на учет (снятии с учета) физического лица в качестве<br>а налога на профессиональный доход * |                  |
|----------------------------------------------------------------------------------------------------|------------------|
| ците файлы сюда или <b>выберите их на компьют<mark>е</mark>ре</b>                                                          |                  |
| ьный размер файла 15 Мб. Типы файлов — .txt, .pdf, .doc, .docx                                                             |                  |
| ения "Мой налог" о состоянии расчетов (доходах) по налогу на професс<br>телю услуги *                                      | сиональный доход |
| ците файлы сюда или <b>выберите их на компьютере</b>                                                                       |                  |
| ьный размер файла 15 Мб. Типы файлов — .txt, .pdf, .doc, .docx                                                             |                  |
| из приложения "Мой налог" о подтверждении ведения деятельности на<br>тан                                                   | а территории     |
| ците файлы сюда или <b>выберите их на компьютере</b>                                                                       |                  |
| ьный размер файла 15 Мб. Типы файлов — .txt, .pdf, .doc, .docx                                                             |                  |
| вии задолженности по налогам и сборам 🍨                                                                                    |                  |
| шите файлы сюда или выберите их на компьютере                                                                              |                  |
| ьный размер файла 15 Мб. Типы файлов – .txt, .pdf, .doc, .docx                                                             |                  |
|                                                                                                    |                  |

# 10. При корректном заполнение вы получите уведомление о том что Ваша заявка принята

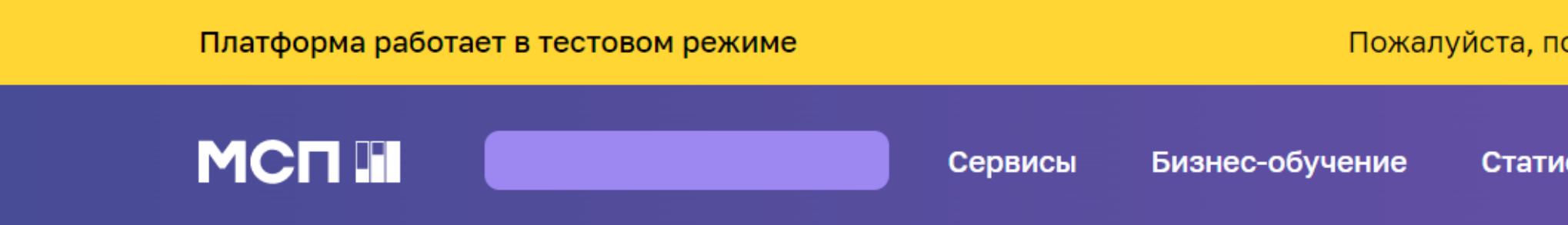

# Ваша заявка на получение региональных мер поддержки отправлена

### Что дальше?

Изменение статуса заявки будет отображаться в разделе «Мои заявки». При необходимости с вами свяжутся представители региональной организации инфраструктуры поддержки.

Мои заявки

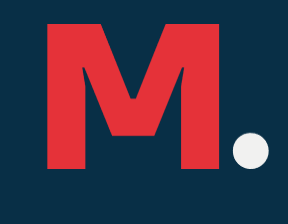

Пожалуйста, поделитесь с нами опытом работы на платформе Оценить  $\rightarrow$ 

Статистика •••

a 🧳 🚺

0

# 11. Статус Вашей заявки Вы сможете отслеживать в Вашем Личном кабинете

|                     | Мои заявки<br>Все заявки                     |
|---------------------|----------------------------------------------|
|                     | Сначала: Новые \vee Статусы: Все заявки \vee |
| 😤 Профиль           | Региональные меры поддержки                  |
| Мои заявки          | Заявка отправлена                            |
| 🕸 Настройки профиля | Ваша заявка<br>инфраструктуры поддержки.     |
|                     |                                              |

🗄 Выход

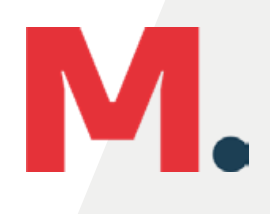

17.03.2022 10:07

На рассмотрении

отправлена в организацию

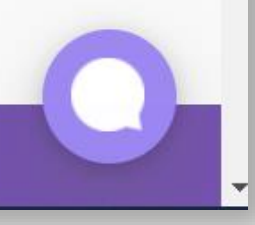